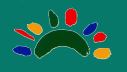

## 【マニュアルの内容】

| I | 画面の構成       | •••p2 |
|---|-------------|-------|
| 2 | 地図の拡大・縮小、移動 | •••p3 |
| 3 | 施設情報の閲覧     | ···p4 |
| 4 | ルート案内       | •••p5 |
| 5 | リストの操作      | •••p6 |
|   |             |       |

(広げる、表示・非表示、絞り込み)

6 地図上の施設の表示·非表示 ···p6

| ※ 教育・子育て                               | マップ 💿 表示選択 🛛 🦁 現在                                                                                     | E地表示  | ✓ 地図から検索 C                                        |                                           | (main the second second secon | 副情報                                      |
|----------------------------------------|----------------------------------------------------------------------------------------------------|-------|---------------------------------------------------|-------------------------------------------|----------------------------------------------------------------------------------------------------|------------------------------------------|
| 図書館         小学校           Q、施設名、所在地で検索 | 中学校 義務教育学校 保育所                                                                                        |       |                                                   |                                           | Ren in                                                                                                    | * X                                      |
|                                        | 八女市立図書館本館<br>【開庁時間】<br>平日:午前10時~午後8時土曜日、日曜日及び<br>休日:午前10時~午後6時<br>【休館日】<br>毎週月曜日<br>年末年始(12月29日~1月4日) |       |                                                   |                                           |                                                                                                    |                                          |
|                                        | 八女市立図書館上陽分館<br>【開庁時間】<br>午前?時~午後5時30分<br>【休館日】<br>毎週月曜日、休日<br>年末年始(12月29日~1月4日)                       |       |                                                   |                                           | 「内を移動図書館<br>書館利用の不便な集<br>回程度、指定の施設<br>。「利用カード」の                                                                                                    | が巡回します<br>落を対象に、月<br>なご回訪問しま<br>2歳示により、図 |
|                                        | 八女市立図書館黒木分館<br>【間庁時間】<br>午前9時~午後5時30分<br>【休館日】<br>毎週火曜日(月曜日が休日の場合を除く)<br>年末年始(12月29日~1月4日)            |       |                                                   |                                           | を信りることかでき<br>は無制限です。<br>巡回スケジュー」                                                                                                    | ます。 質出し冊<br>いはこちら                        |
| Att 6) 選択:0                            | 八女市立図書館立花分館<br>【開庁時間】<br>午前9時~午後5時30分<br>【休館日】<br>毎週月曜日、休日<br>年末年始(12月29日~1月4日)                       | 200 m | A S在線工芸館<br>単一一一一一一一一一一一一一一一一一一一一一一一一一一一一一一一一一一一一 | 소소/文생<br>슈케트<br>h Korea, GSI, Esri, Tom I | m, Garmin, GeoTech                                                                                                    | n Powered by Esri                        |

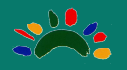

## | 画面の構成

画面左側に登録されている施設のリスト、右側に地図上のポイントが表示されます。

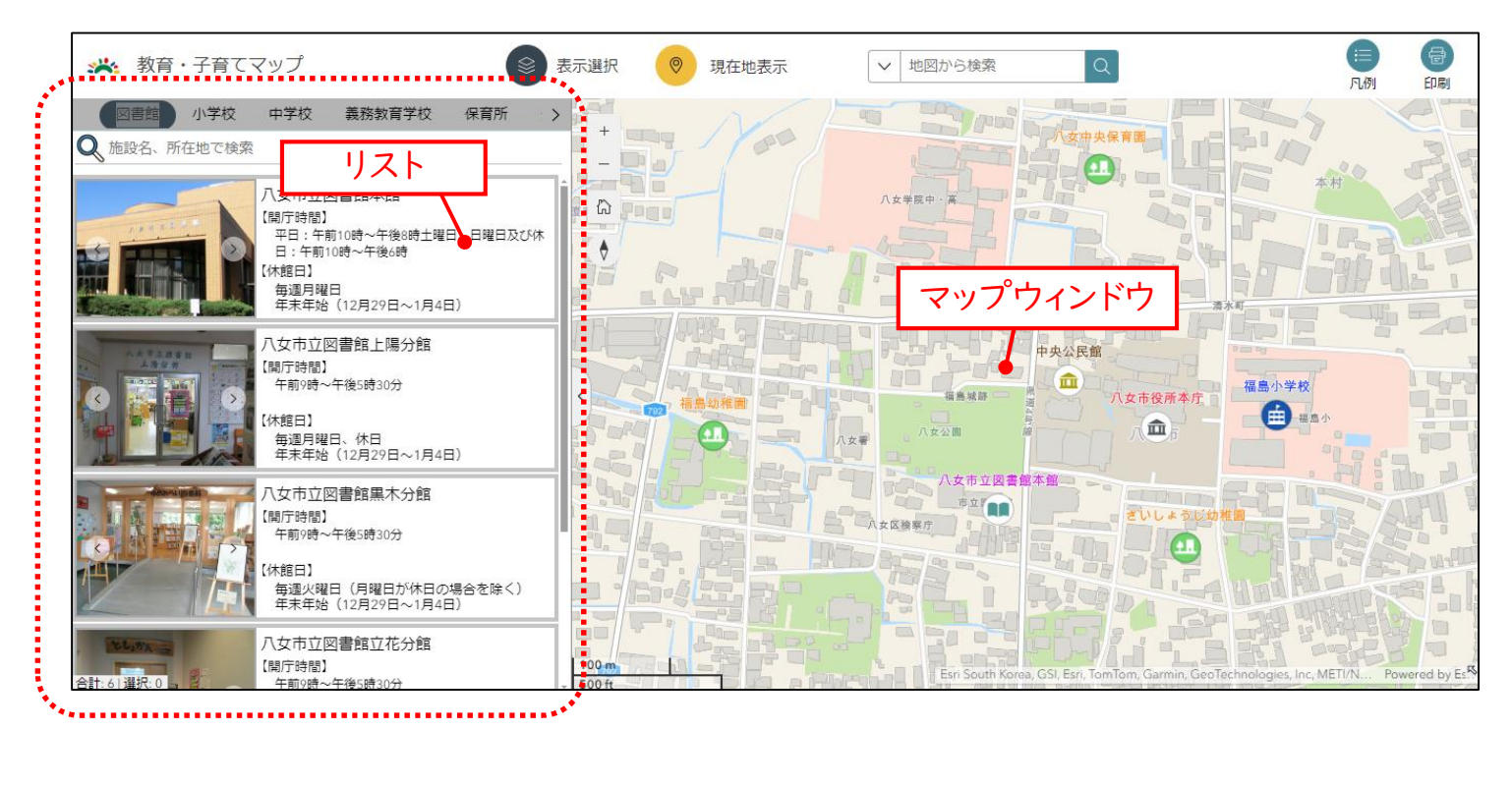

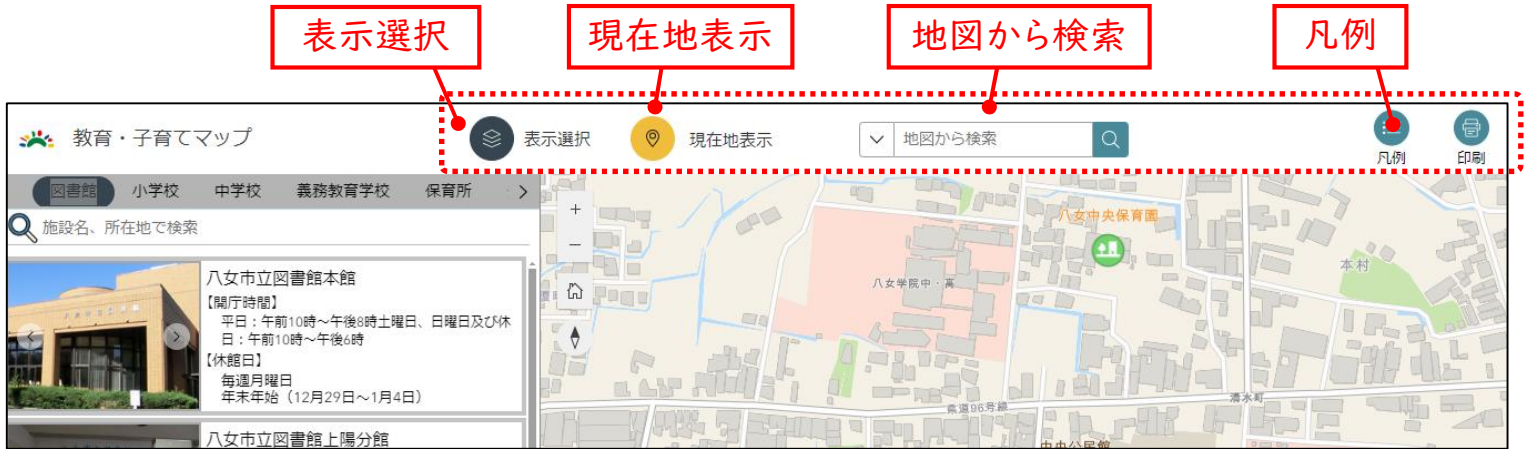

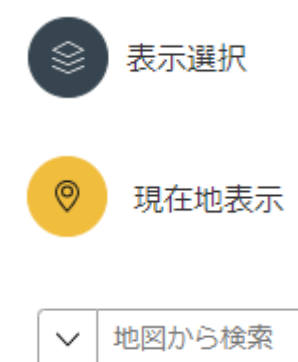

凡例

:施設の表示、非表示をカテゴリごとに絞り込みされます

: ボタンを押すと現在地に地図が移動します

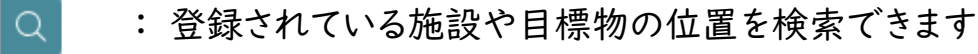

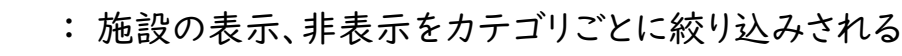

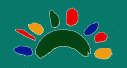

## 2 地図の拡大・縮小、移動

(I) 地図の拡大·縮小

地図の上にマウスカーソルがある状態で、マウスホイールを回すことで拡大・縮小が行えます。

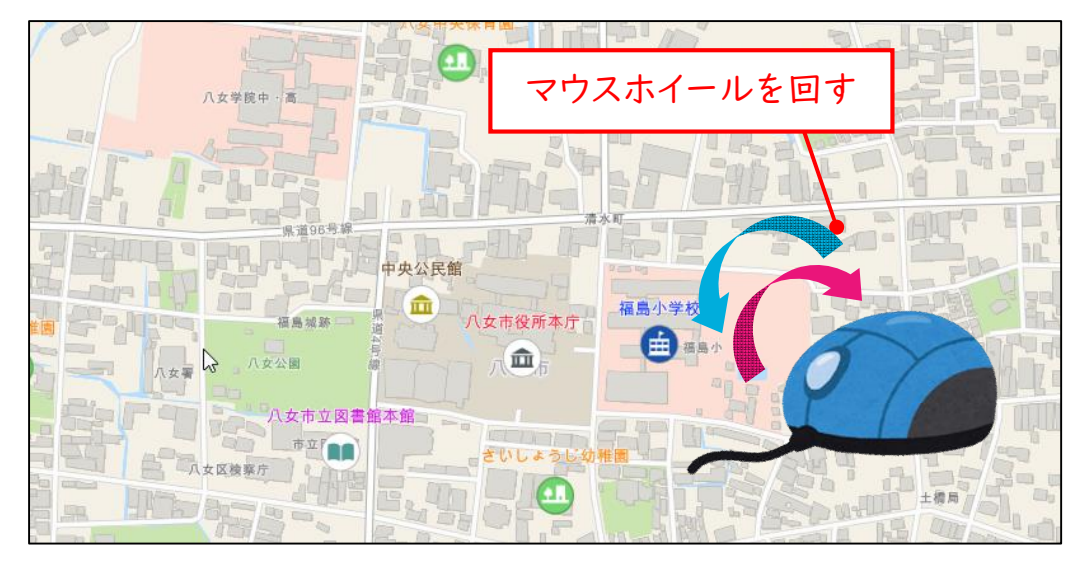

(2) 地図の移動

マウスを左クリックしたまま移動させると地図を移動させることができます。

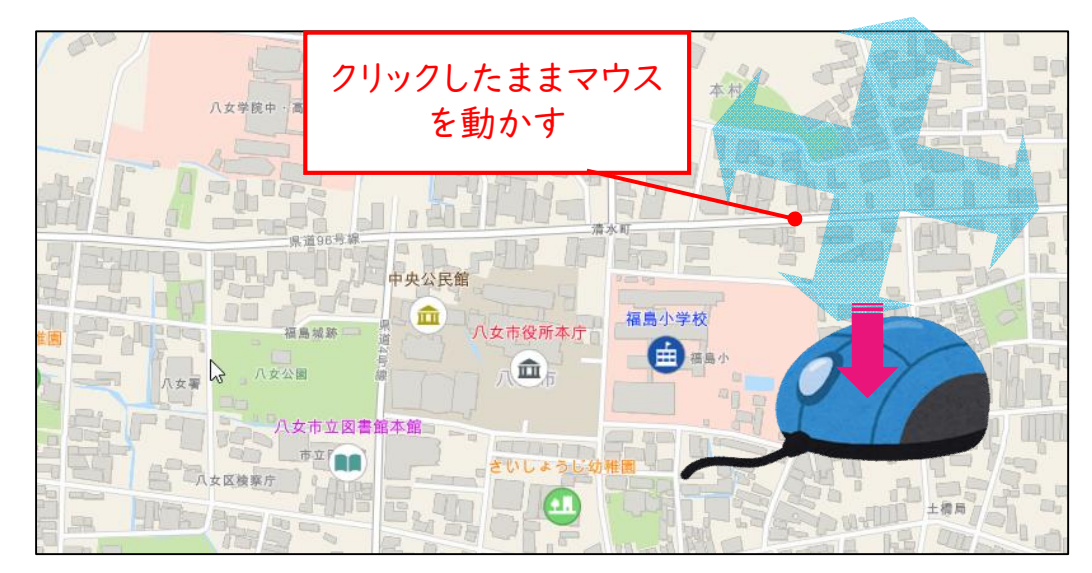

【こんなときはどうする?】

現在表示されている場所が分からなくなった場合

③ 現在地表示

位置の取得をクリック

現在地表示

位置の取得をクリック

・ 2025/4/2 21:04:58

位置の取得

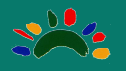

# 3 施設情報の閲覧

地図上の図形かリスト上の施設をクリックすることで、情報を閲覧することができます。

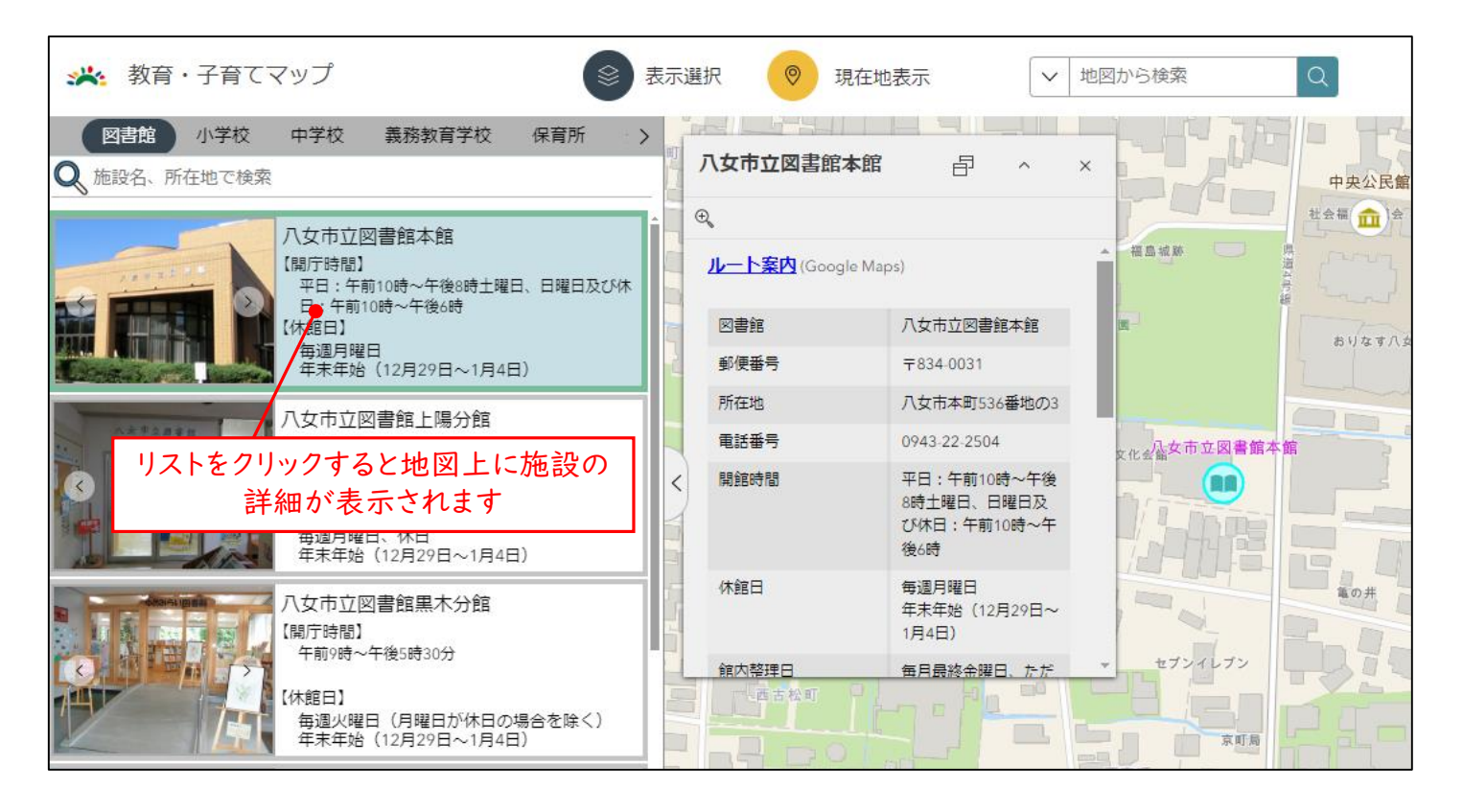

情報画面の右側のスクロールバーを 下に移動させると施設の写真を閲覧 できます。

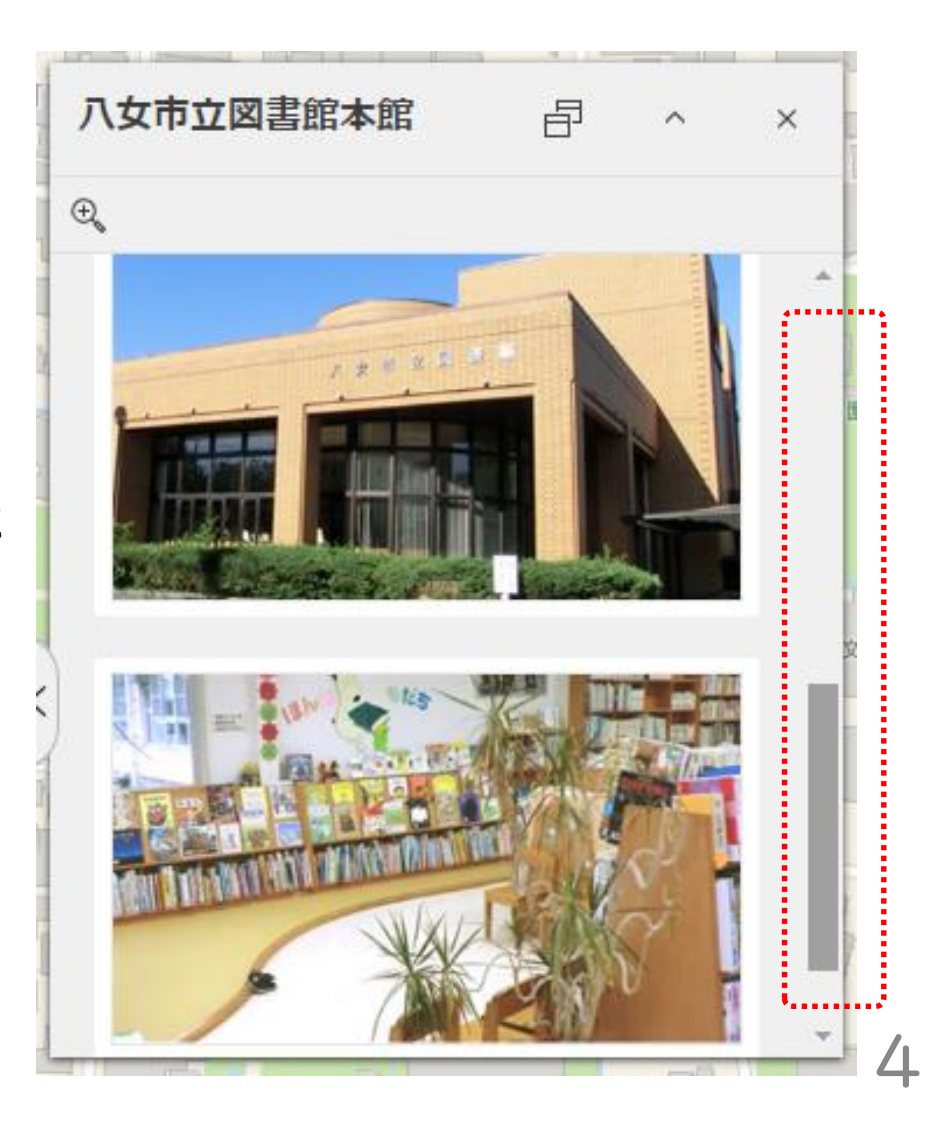

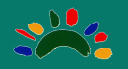

## 4 ルート案内

施設を選択し、開かれた詳細画面の一番左上のルート案内ボタンを押すことで、目標地までのルート検索ができます。

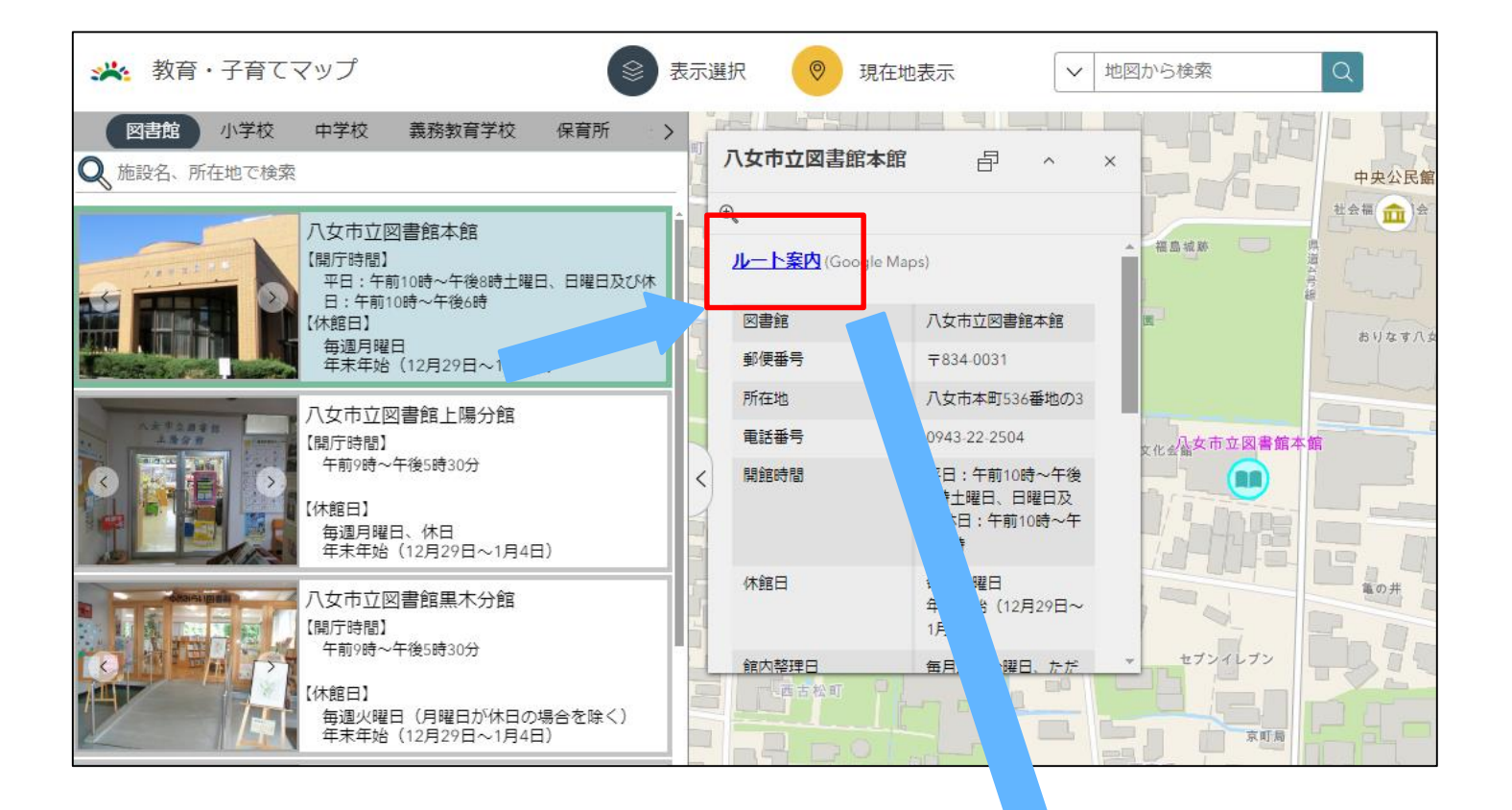

Google Mapsが起動し現在地からの経路が表示されます。

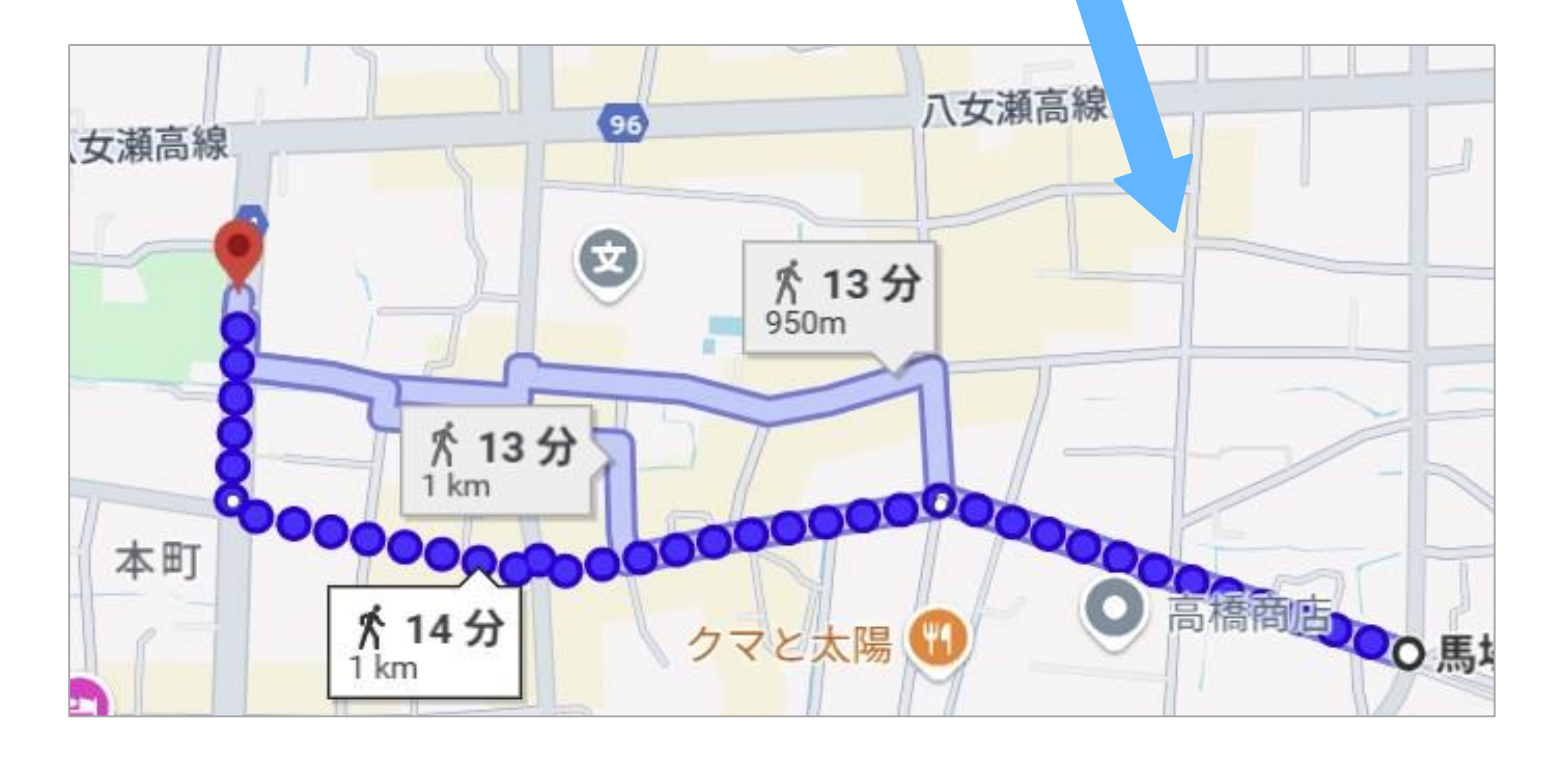

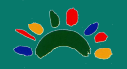

5 リストの操作(絞り込み、表示・非表示、表示幅を広げる)

リストの上の検索ボックスからはリストの絞り込みができます。また、リスト右のボタンをクリックすると、リストの表示・非表示を切り替えることができます。

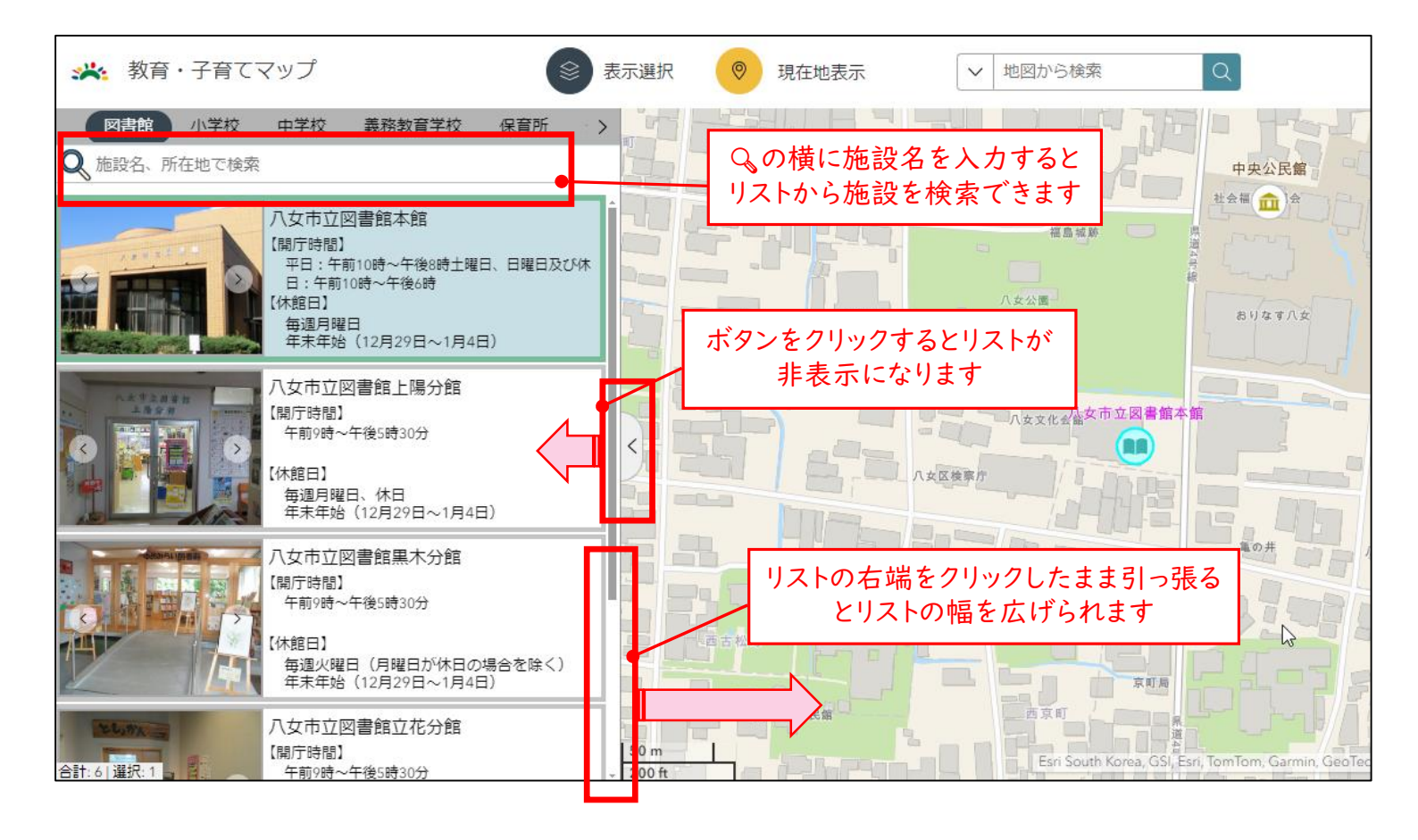

#### 6 地図上の施設の表示、非表示

表示選択ボタンから地図に表示する施設の表示・非表示を切り替えることができます。

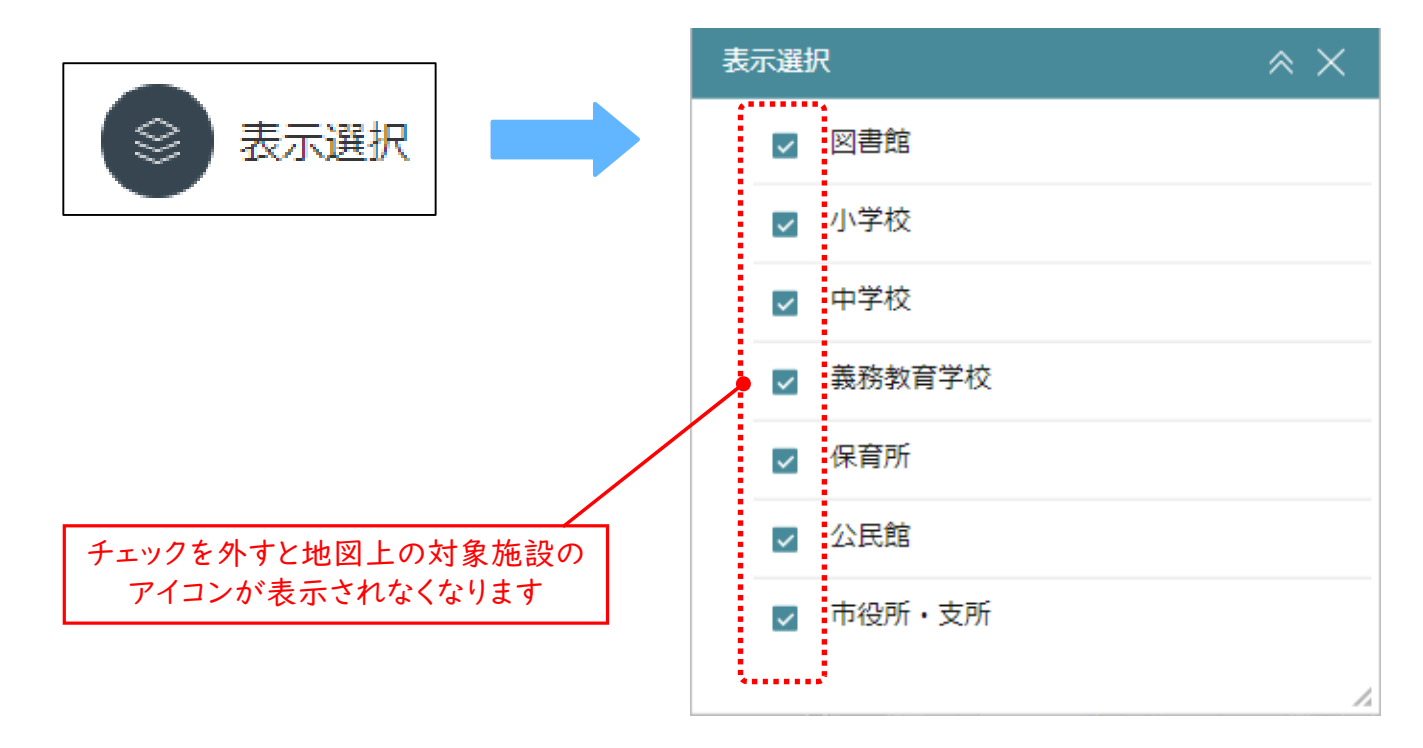